#### 在MAC OSX以WIFI接駁安裝LBP253x驅動程式步驟 (以OSX 10.11作示範) LBP253x printer driver Installation Guide for MAC OSX via WIFI (OSX 10.11 as example)

- 到佳能網站<u>http://support-hk.canon-asia.com/</u>,選擇相關的印表機型號及下載印表機的驅動程式 Please visit <u>http://support-hk.canon-asia.com/</u>, select related printer model, and then download the printer driver
- 2. 開啟下載檔案「UFRII LT Printer Driver」,進入「SFP」文件夾 Open "UFRII LT Printer Driver", and then open "SFP"

|                     | 1 item |   |
|---------------------|--------|---|
|                     | i item | _ |
|                     |        |   |
|                     |        |   |
|                     |        |   |
| SFP                 |        |   |
|                     |        |   |
|                     |        |   |
|                     |        |   |
|                     |        |   |
|                     |        |   |
|                     |        |   |
|                     |        |   |
|                     |        |   |
|                     |        |   |
|                     |        |   |
|                     |        |   |
|                     |        |   |
|                     |        |   |
|                     |        |   |
|                     |        |   |
|                     |        |   |
|                     |        |   |
|                     |        |   |
| Mac_UFRIILI_V140_00 |        |   |
|                     |        |   |

開啓"UFRII\_LT\_\*\*\*.pkg"文件開始安裝設定
 Open "UFRII\_LT\_\*\*\*.pkg" to start the driver installation

|                  |                                   | E SFP   |  |
|------------------|-----------------------------------|---------|--|
| (                |                                   | 2 items |  |
|                  | <del>v</del>                      |         |  |
| Documents        | UFRII_LT_CARPS2_I<br>nstaller.pkg |         |  |
|                  |                                   |         |  |
|                  |                                   |         |  |
|                  |                                   |         |  |
|                  |                                   |         |  |
|                  |                                   |         |  |
| Mac UFRIILT V140 | 00 > = SFP                        |         |  |
|                  |                                   |         |  |
|                  |                                   |         |  |

# 4. 按「Continue」 Click "Continue"

|                                        | Welcome to the Canon CARPS2/UFRII LT Printer Driver Installer     |
|----------------------------------------|-------------------------------------------------------------------|
| Introduction                           | The following items will be installed:<br>UFRII LT Printer Driver |
| License                                |                                                                   |
| <ul> <li>Destination Select</li> </ul> |                                                                   |
| <ul> <li>Installation Type</li> </ul>  |                                                                   |
| <ul> <li>Installation</li> </ul>       |                                                                   |
| summary                                |                                                                   |
|                                        | Go Back Continue                                                  |

## 5. 按「Continue」 Click "Continue"

|                                       | Install Canon CARPS2/UFRII LT Printer Driver                                                                                                    |  |
|---------------------------------------|----------------------------------------------------------------------------------------------------|--|
|                                       | Software License Agreement                                                                                                    |  |
| <ul> <li>Introduction</li> </ul>      | English                                                                                                    |  |
|                                       | CANON SOFTWARE LICENSE AGREEMENT                                                                                                    |  |
| Destination Select                    | IMPORTANT                                                                                                    |  |
| <ul> <li>Installation Type</li> </ul> | This is a legal agreement ("Agreement") between you and Canon Inc. ("Canon")                                                                                                    |  |
| <ul> <li>Installation</li> </ul>      | and governing your use or canon's sortware programs including the related manuals<br>or any printed material thereof (the "SOFTWARE") for certain Canon's copying<br>machines, printers and multifunctional negative relations (the "Broduct").                                                                                                    |  |
| Summary                               |                                                                                                    |  |
|                                       | READ CAREFOLLT AND UNDERSTAND ALL OF THE REGHTS AND<br>RESTRICTIONS DESCRIBED IN THIS AGREEMENT BEFORE INSTALLING<br>THE SOFTWARE. BY CLICKING THE BUTTON INDICATING YOUR<br>ACCEPTANCE AS STATED BELOW OR INSTALLING THE SOFTWARE, YOU<br>AGREE TO BE BOUND BY THE TERMS AND CONDITIONS OF THIS<br>AGREEMENT. IF YOU DO NOT AGREE TO THE FOLLOWING TERMS AND<br>CONDITIONS OF THIS AGREEMENT, DO NOT USE THE SOFTWARE. |  |
| रष                                    | <ol> <li>GRANT OF LICENSE         Canon grants you a personal, limited and non-exclusive license to use ("use" as used herein shall include storing, loading, installing, accessing, executing or disolavino) the SOFTWARE solely for the use with Products only on computers     </li> </ol>                                                                                                    |  |
|                                       | Print Save Go Back Continue                                                                                                    |  |

6. 按「Agree」 Click "Agree"

|      | the software lie                                                                               | cense agreement.                                                                                                    |                                                       |  |  |
|------|------------------------------------------------------------------------------------------------|----------------------------------------------------------------------------------------------------|-------------------------------------------------------|--|--|
|      | Click Agree to continue or click Disagree to cancel the installation and<br>guit the Installer |                                                                                                    |                                                       |  |  |
| LIC  | quit the installer                                                                             | r.                                                                                                    |                                                       |  |  |
| De   |                                                                                                |                                                                                                    |                                                       |  |  |
| Ins  | Read License                                                                                   | Disagree Agree                                                                                                    | non")<br>nuals                                        |  |  |
| lns  |                                                                                                |                                                                                                    | bying                                                 |  |  |
| Summ | arv                                                                                            |                                                                                                    |                                                       |  |  |
| Summ | lary                                                                                           | READ CAREFULLY AND UNDERSTAND ALL OF THE RIGHT<br>RESTRICTIONS DESCRIBED IN THIS AGREEMENT BEFORE INST                                                                                                    | S AND                                                 |  |  |
| Summ |                                                                                                | READ CAREFULLY AND UNDERSTAND ALL OF THE RIGHT<br>RESTRICTIONS DESCRIBED IN THIS AGREEMENT BEFORE INST<br>THE SOFTWARE. BY CLICKING THE BUTTON INDICATING<br>ACCEPTANCE AS STATED BELOW OR INSTALLING THE SOFTWARE<br>AGREE TO BE BOUND BY THE TERMS AND CONDITIONS O<br>AGREEMENT. IF YOU DO NOT AGREE TO THE FOLLOWING TERM<br>CONDITIONS OF THIS AGREEMENT, DO NOT USE THE SOFTWARE. | S AND<br>ALLING<br>YOUR<br>E, YOU<br>F THIS<br>MS AND |  |  |
| Summ |                                                                                                | READ CAREFULLY AND UNDERSTAND ALL OF THE RIGHT<br>RESTRICTIONS DESCRIBED IN THIS AGREEMENT BEFORE INST<br>THE SOFTWARE. BY CLICKING THE BUTTON INDICATING<br>ACCEPTANCE AS STATED BELOW OR INSTALLING THE SOFTWAR<br>AGREE TO BE BOUND BY THE TERMS AND CONDITIONS O<br>AGREEMENT. IF YOU DO NOT AGREE TO THE FOLLOWING TERM<br>CONDITIONS OF THIS AGREEMENT, DO NOT USE THE SOFTWARE.  | S AND<br>ALLING<br>YOUR<br>E, YOU<br>F THIS<br>MS AND |  |  |
| Summ |                                                                                                | READ CAREFULLY AND UNDERSTAND ALL OF THE RIGHT<br>RESTRICTIONS DESCRIBED IN THIS AGREEMENT BEFORE INST<br>THE SOFTWARE. BY CLICKING THE BUTTON INDICATING<br>ACCEPTANCE AS STATED BELOW OR INSTALLING THE SOFTWARE<br>AGREE TO BE BOUND BY THE TERMS AND CONDITIONS O<br>AGREEMENT. IF YOU DO NOT AGREE TO THE FOLLOWING TERM<br>CONDITIONS OF THIS AGREEMENT, DO NOT USE THE SOFTWARE. | S AND<br>ALLING<br>YOUR<br>E, YOU<br>F THIS<br>MS AND |  |  |

## 7. 按「Install」 Click "Install"

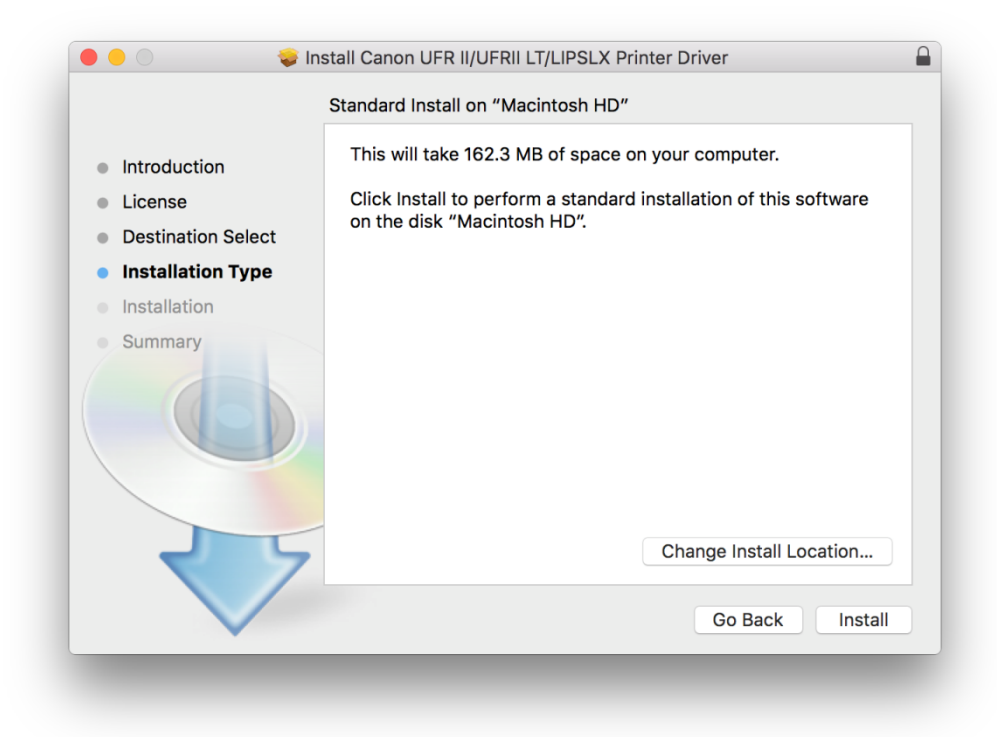

### 8. 輸入登入名稱及密碼 (如出現以下畫面)

Enter the login username and password (If this screen is shown below)

| your passw | ord to allow this.      |
|------------|-------------------------|
| Username:  | Call Center             |
| Password:  |                         |
|            | Cancel Install Software |

### 9. 按「Close」 Click "Close"

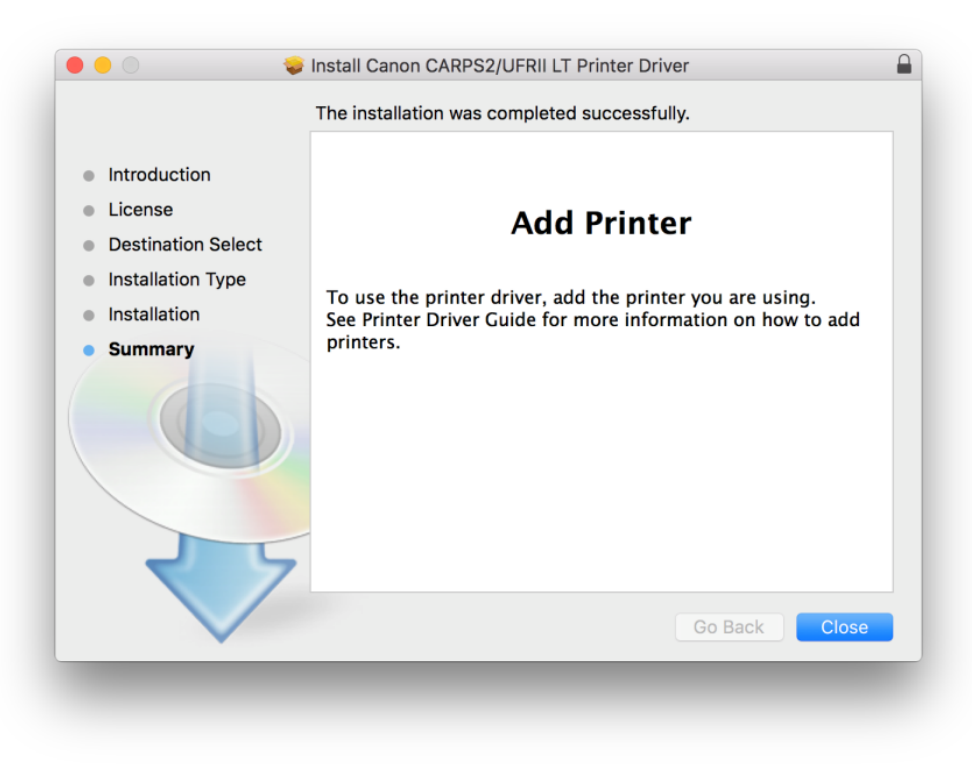

\*\*完成安裝驅動程式後,請於印表機上設定連接到網絡

\*\*After finished the driver installation, please connect the printer to a wireless network

- 10. 開啟印表機, 於印表機上, 按「功能表圖」 Turn on printer, click <Menu圖> on printer
- 11. 使用▲/▼選擇「網路設定」,然後按「
   Use ▲/▼ to select <Network Settings>, and click <</li>
- 選擇「有線/無線區域網路」,然後按「OK」
   Select <Network Settings>, and click <OK>
- 13. 選擇「無線區域網路」,然後按「OK」 Select <Wireless LAN>, and click <OK>

14. 按「功能表圖」

Click <Menu@>

- 選擇「無線區域網路設定」,然後按「
   Select <Wireless LAN Settings>, and click <</li>
- 閱讀顯示的訊息,然後按「■」
   Read the message that is displayed, and click <■>
- 17. 選擇「SSID設定」, 然後按「OK」 Select <SSID Settings>, and click <OK>

| Wireless LAN Settings |    |
|-----------------------|----|
| WPS Push Button Mode  | ٦I |
| WPS PIN Code Mode     |    |
| SSID Settings         |    |
| Power Save Mode       | U) |

- 選擇「選擇存取點」,然後按「
   Select <Select Access Point>, and click <</li>
- **19.** The machine starts searching for available wireless routers 本機開始搜尋可用的無線路由器

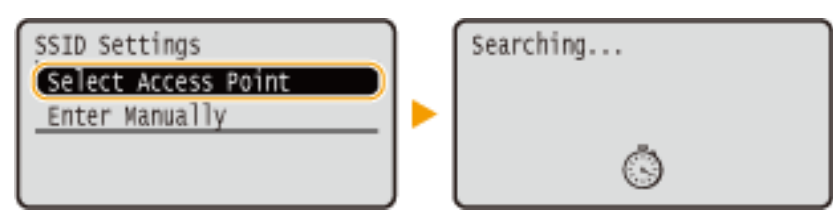

20. 選擇無線區域網路路由器,然後按「**OK**」 Select a wireless LAN router, and click <**OK**>

| Sel | ect Access Point | :     |
|-----|------------------|-------|
| M   | SSID_01 None 7   |       |
| Tal | SSID_02 WEP 11   |       |
| Tal | SSID_03 WPA-PSK  | 13    |
| Ta  | SSID_04 WPA2-PS  | к 9 🛛 |

21. 使用數字鍵輸入網路鍵值,選擇「套用」,然後按「 [ ]

Enter the network key using the numeric keys, select <Apply>, and click <

| WEP Key (5-26 Char.)                    | PSK (8-64 Char.)                        |
|-----------------------------------------|-----------------------------------------|
| 000000000000000000000000000000000000000 | 000000000000000000000000000000000000000 |
| ( <apply></apply>                       | ( <apply></apply>                       |
| Entry Mode: A                           | Entry Mode: A                           |
| Symbol                                  | Symbol                                  |

22. 選擇「是」,然後按「 区」

Select <Yes>, and click < OK >

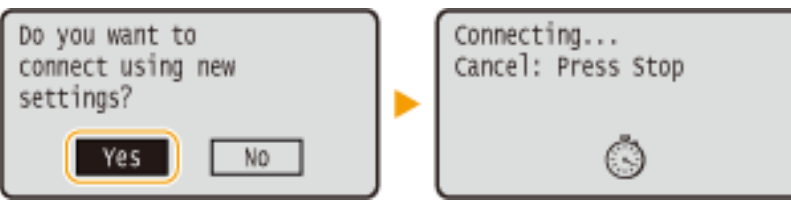

23. 偵測到無線路由器時, Wi-Fi 指示燈閃爍

The Wi-Fi indicator blinks when a wireless router is detected

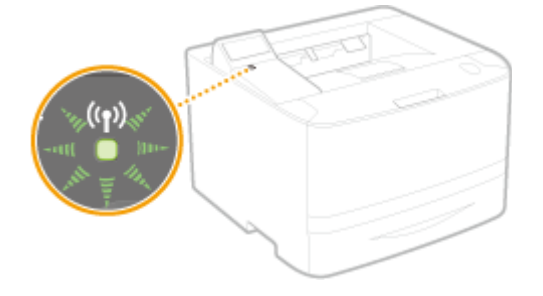

24. 設定完成時,會顯示以下畫面,約2秒後 Wi-Fi 指示燈隨即亮起When the setup is completed, the screen below is displayed, and approximately 2 seconds later, the Wi-Fi indicator lights up

| Connected. | (11)<br>22 | ••• | ((y)) |
|------------|------------|-----|-------|
|            |            |     |       |

25. 完成印表機上的網絡設後,按一下電腦左上角 < 🇯 > 圖案,選擇 < 系統偏好設定 > ,再選擇 < 印表機和掃描器 >

After finished the network setup in the printer, please click the top left corner of the computer < *i* > icon, click <System Preferences>, and then click <Printers and Scanners>

| •••               |                           |                 | System P              | references           | (                     | Q Search               | 8             |
|-------------------|---------------------------|-----------------|-----------------------|----------------------|-----------------------|------------------------|---------------|
| General           | Desktop &<br>Screen Saver | Dock            | Mission<br>Control    | Language<br>& Region | Security<br>& Privacy | Q<br>Spotlight         | Notifications |
| CDs & DVDs        | Displays                  | Energy<br>Saver | Keyboard              | Mouse                | Trackpad              | Printers &<br>Scanners | Sound         |
| iCloud            | Internet<br>Accounts      | Extensions      | Network               | Bluetooth            | Sharing               |                        |               |
| Users &<br>Groups | Parental<br>Controls      | App Store       | Dictation<br>& Speech | Date & Time          | Startup<br>Disk       | Time<br>Machine        | Accessibility |
| Flash Player      | Java                      |                 |                       |                      |                       |                        |               |
|                   |                           |                 |                       |                      |                       |                        |               |

26. 於 [列印和掃描器 (Printers& Scanners)] 視窗,按一下「+」按鈕加入印表機 In the [Printers & Scanners] window, click the "+" button to register the printer

|     | Printers & Scan  | ners                                               | Q Search       |  |
|-----|------------------|----------------------------------------------------|----------------|--|
| + - | N<br>Click       | No printers are availab<br>< Add (+) to set up a p | le.<br>rinter. |  |
|     | Default printer: | Last Printer Used                                  | 0              |  |
|     |                  |                                                    |                |  |

27. 名稱選擇「Canon LBP253」,種類「Bonjour」,確認「使用(Use)」為「Canon LBP253」,然後按「加入 (Add)」(以下圖片以LBP251作示範)

Choose "Name" as "Canon LBP253", confirm "Kind" as "Bonjour" and "Use" is "Canon LBP253", and then click "Add" (The following picture is using LBP251 as an example)

|             | -            | Q 36 | arch    |     |
|-------------|--------------|------|---------|-----|
| ault IP V   | Vindows      | Se   | arch    |     |
| Name        |              | ^    | Kind    |     |
| Canon LBP25 | 1            |      | Bonjour |     |
|             |              |      |         |     |
|             |              |      |         |     |
|             |              |      |         |     |
|             |              |      |         |     |
|             |              |      |         |     |
| Name:       | Canon LBP251 |      |         |     |
| Location:   |              |      |         |     |
| Use:        | Canon LBP251 |      |         |     |
|             |              |      |         |     |
|             |              |      |         | Add |
|             |              |      |         | Add |

#### \*\*\* 如「使用(Use)」不是「Canon LBP253」,請按以下步驟設定\*\*\* \*\*\* If "Use" is not "Canon LBP253", please refer to the steps below

a) 請如下圖打開「使用(Use)」的選單,選擇"Select Software" Please open "Use", and then choose "Select Software"

|   | Choose a Driver                                       |
|---|-------------------------------------------------------|
| ~ | Auto Select<br>Generic PCL Printer<br>Select Software |
|   | Other                                                 |

b) 輸入LBP253以搜尋「Canon LBP253」 Enter "LBP253", and then choose "Canon LBP253"

|              | Printer Software |    |
|--------------|------------------|----|
|              | Q lbp253         | 8  |
| Canon LBP253 |                  |    |
|              |                  |    |
|              |                  |    |
|              |                  |    |
|              |                  |    |
|              |                  |    |
|              |                  |    |
|              |                  |    |
|              |                  |    |
|              | Cancel           | DК |
|              |                  |    |

### 28. 新增印表機完成,驅動程式安裝完畢

After the printer is added, driver installation is completed

| Printers        |                       | non I BD253       |                     |
|-----------------|-----------------------|-------------------|---------------------|
| Canon LBP253    |                       |                   |                     |
| luie, Last Oseu |                       | Open Print Queu   | e                   |
|                 | T                     | Options & Supplie | es                  |
|                 |                       |                   |                     |
|                 | Location:             |                   |                     |
|                 | Kind: Car             | non LBP253        |                     |
|                 | Status: Idle          | 9                 |                     |
|                 |                       |                   |                     |
|                 |                       |                   |                     |
|                 | Share this printer o  | n the network     | Sharing Preferences |
| + -             |                       |                   |                     |
|                 | Default printer:      | ast Printer Used  |                     |
|                 |                       |                   |                     |
|                 | Default paper size: A | 4                 |                     |

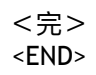